## Mobile clock and punch edit reference card

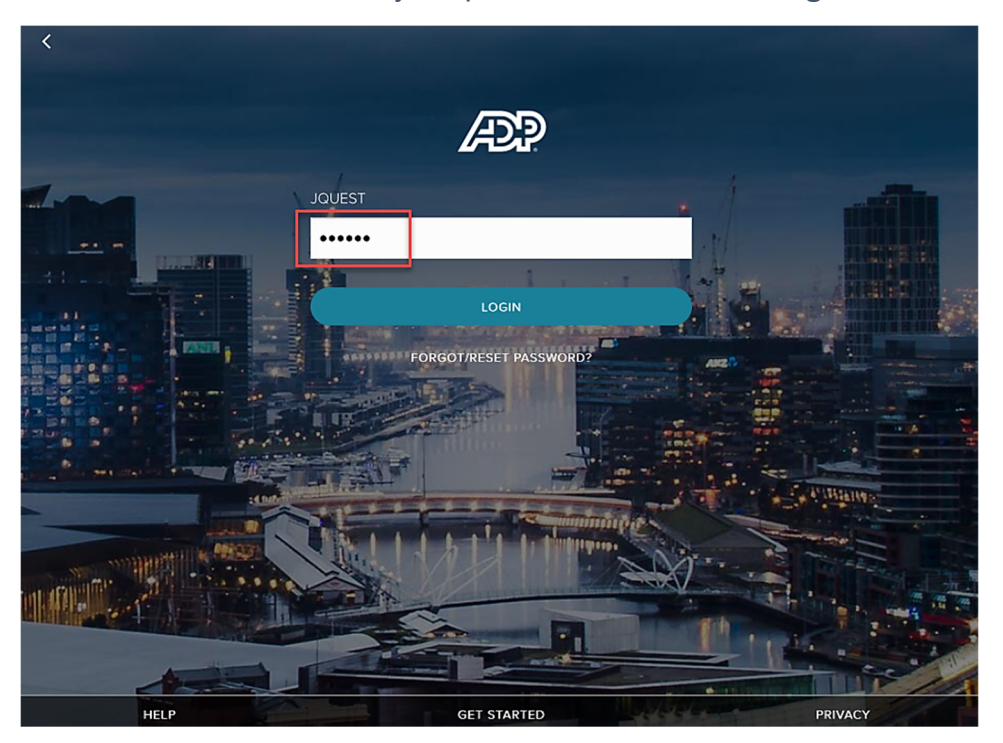

Log into the ADP mobile: Enter your password and select Login.

1) TO CLOCK IN/OUT: select Myself > Clock > CLOCK IN/OUT

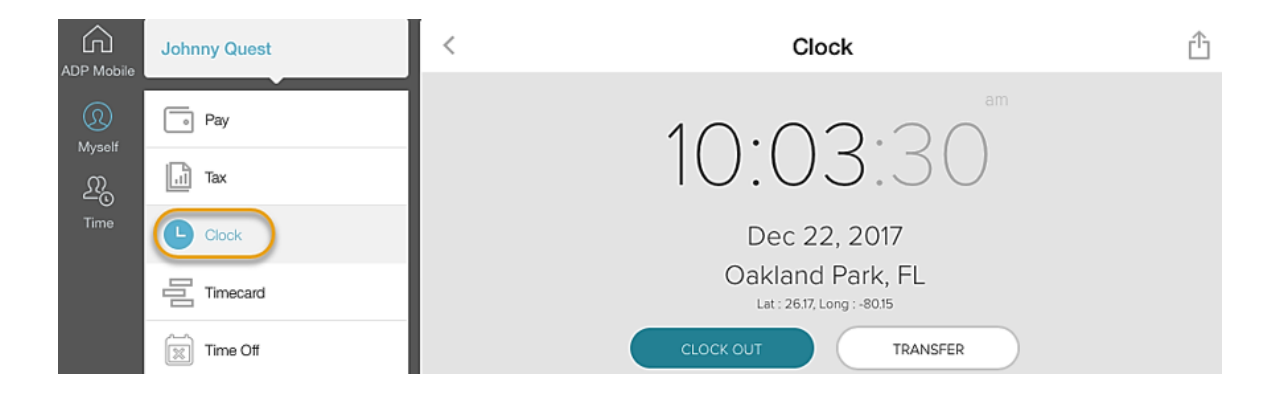

2) TO EDIT PUNCH: select Myself > My Timecard. In order to edit punch select the arrow on the right side of the time pair to access the punch.

| ADP Mobile       | <                | Timecard            | ĉ               |
|------------------|------------------|---------------------|-----------------|
| Pay              |                  |                     |                 |
| Myself           | Wednesday Dec 20 |                     | 03:45 Hours 🔂   |
|                  | Time Pair Entry  | 08:33 am - 12:48 pm | <b>—</b> >      |
|                  | Time Pair Entry  | 12:48 pm            | <b>&gt;</b>     |
|                  |                  |                     |                 |
| Time Off         | Thursday Dec 21  |                     | 03:15 Hours   🔂 |
| My Calendar      | Time Pair Entry  | 07:02 am - 09:01 am | <b>&gt;</b>     |
|                  | Time Pair Entry  | 10:51 am - 11:00 am | <b>&gt;</b>     |
|                  | Time Pair Entry  | 11:32 am - 12:35 pm | <b>&gt;</b>     |
|                  | Time Pair Entry  | 01:00 pm            | <b>&gt;</b>     |
|                  |                  |                     |                 |
|                  | Friday Dec 22    |                     | 00:00 Hours 😯   |
| <i>6</i> 3,      | Time Pair Entry  | 10:00 am            |                 |
| درته<br>Settings | Saturday Dec 23  |                     | 0 Hours         |
| [→<br>Logout     |                  |                     |                 |

Edit and save.

|                    | Johnny Quest | < Timecard     |                 |           | ₾ |
|--------------------|--------------|----------------|-----------------|-----------|---|
| Q                  | Pay          | <              | Edit Time Entry |           |   |
| Myself             | Tax          | TYPE           | DATE            | 017 🖴     |   |
| <u>∽</u> ⊙<br>Time | L Clock      | STAPT          | END.            | Dirabla   |   |
|                    | Timecard     | 10:00 AM       | (1:03 PM        | O Disable |   |
|                    | Time Off     | ORGANIZATION   | LOCALE          |           |   |
|                    | My Calendar  | Type to Filter | ✓ Type to Fil   | lter 🗸    |   |
|                    |              | DEPARTMENT     | PRODUCT         |           |   |
|                    |              | Type to Filter | ✓ Type to Fil   | lter 🗸    |   |
|                    |              | SUPERVISOR     | WORK RULE       |           |   |
|                    |              | Type to Filter | ✓ Type to Fil   | lter 🗸    |   |